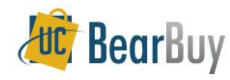

# View Payment Status

#### Overview

- BearBuy and BFS work in concert to ensure that the most current status of the Voucher is readily available.
- Vouchers in BearBuy show Payment Information, and fully approved Vouchers are updated with the relevant payment details such as pay date, payment number, payment method and a link to the Invoice Image in ImageNow.

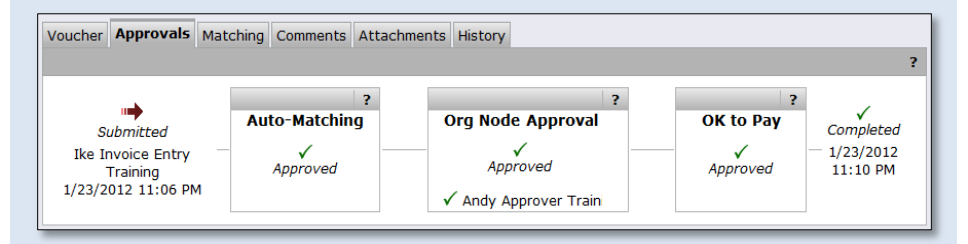

# Find a Paid Invoice(s) for My Orders

- 1. From Home page, click Document Search tab.
- 2. Click the **my vouchers** link and the resutls are displayed.

| home/shop           | document<br>search | forms                          | carts        | wo              | rklist        | history            | favorites     |                        | •           | ۸AA |
|---------------------|--------------------|--------------------------------|--------------|-----------------|---------------|--------------------|---------------|------------------------|-------------|-----|
| search exports      |                    |                                |              |                 |               |                    | _             |                        |             | 2   |
|                     | start              | new search Go                  | to: my requi | sitions   my pu | urchase order | rs my vouchers     | s saved sea   | rches                  |             |     |
|                     |                    | Showing <b>1</b> - <b>1</b> of | 1 results    | Li              | ast 90 days ( | 11/2/2011 - 1/30/. | 2012)         | Mark as Payable        |             | Go  |
| Search Terms        | 1                  | Results per page               | 20 🔻         | Sort            | by: Best mat  | tch                | -             | < Pag                  | ge 1 of 1 🕨 | ?   |
| Search Type         |                    | Voucher No                     | Supplier     | Supplier        | PO No         | Invoice Da         | to/Time       | Other Detail           | Invoice     |     |
| My Voucher Search   |                    | voucher no.                    | Invoice No.  | Name            | FO NO.        | Invoice ba         | te/ mile      | other betain           | Total       | -   |
| Owner               |                    | ✓ SQ000012 🖳                   | SQ000012     | PACIFIC GAS &   | BB00000049    | Created: 11/22/3   | 2011 10:32 AM | Source: Automated      | 800.00 USD  | E   |
| Jens Brown Training |                    |                                |              | ELECTRIC        |               | Due: 11/22/2       | 2011          | Type: Voucher          |             |     |
| Filtered By         |                    |                                |              |                 |               | Discount:          |               | Pay Payable<br>Status: |             |     |

3. If needed, specify the Date Range from the Refine By ⇒ Date Range drop down choices (such as Last 90 Days, Month to Date or a Custom Date Range).

| Refine Search Results ?          | <i>ચ</i> SQ000202 🗟 SQ000202 | PACIFIC BB000005 | 71 Created: 1/23/2012 5:20 PM | Source: Automated | 250.00   |
|----------------------------------|------------------------------|------------------|-------------------------------|-------------------|----------|
| Date Range                       |                              | ELECTRIC         | Due: 1/23/2012                | Type: Voucher     |          |
| Last 30 days 💌                   |                              |                  | Discount:                     | Status:           |          |
| n Days ^ 🐨                       |                              |                  |                               |                   |          |
| 🕒 Last 7 days 🔤 🏴                | SQ000201 SQ000201            | PACIFIC BB000005 | 69 Created: 1/23/2012 5:19 PN | Source: Automated | 250.00 ( |
| BE Last 30 days                  |                              | GAS &            | Due: 1/23/2012                | Type: Voucher     |          |
| Bi Last 60 days                  |                              | ELECTRIC         | Discount:                     | Ray In Brocoss    |          |
| <ul> <li>Last 90 days</li> </ul> |                              |                  | Discourre.                    | Pay In Process    |          |

- 4. In the left-hand **Refine Search Results** panel, go to **By Payment Status** section and click the **Paid (#)** link.
- 5. The results will update with only your Vouchers with a Paid status.

# Find a Supplier Invoice

- 1. From Home page, click Document Search tab.
- 2. Click Search drop-down ⇒ Vouchers then click the advanced search link.
- 3. In the **Supplier Invoice No.** field, enter the supplier's invoice number.
- 4. Click the Search button.
- 5. You are now viewing the Voucher or list of Vouchers that meet your criteria.

### View the Voucher Payment Status of a specific Voucher

- 1. Find / Select a Voucher by clicking on the Voucher No.
- 2. From the **Voucher** ⇒ **Summary** tab pertinent Voucher payment information can be found:
  - a. The Payment Information section lists the following:
    - i. **Payment Method** when displayed as "Default" the vendor default payment method is found in the Address ID line of the Remit To section or will display as *EFT*, *Wire*, or *Check if the default method was overridden*.
  - b. The Payment Status Details section lists the following:
    - i. Pay Status of Paid, Payable, In Process, or Cancelled
    - ii. Record Date which is the date the payment was made.
    - iii. BFS status / Payment No. shows the BFS Payment Status of Paid and the payment number.
  - c. External Attachments section provides the following:
    - i. A link to the original scanned **invoice image** in ImageNow for Invoices that are manually entered by Disbursements or other campus disbursements groups such as RSSP shown as **sq000946** below.
    - The image link will not contain invoices for electronic invoices, Payment Request vouchers, Subawards- UC recipient vouchers, and Vouchers entered by Facility Services.

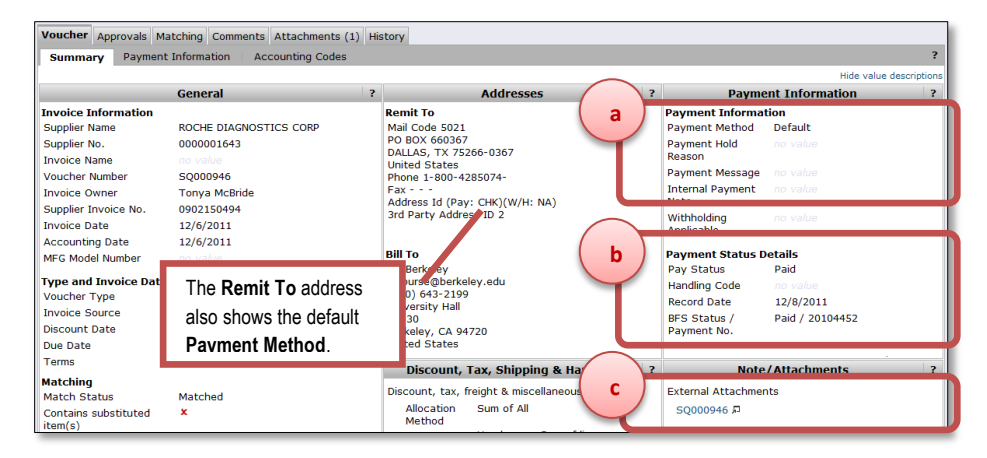